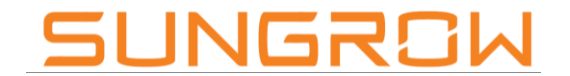

Clean power for all

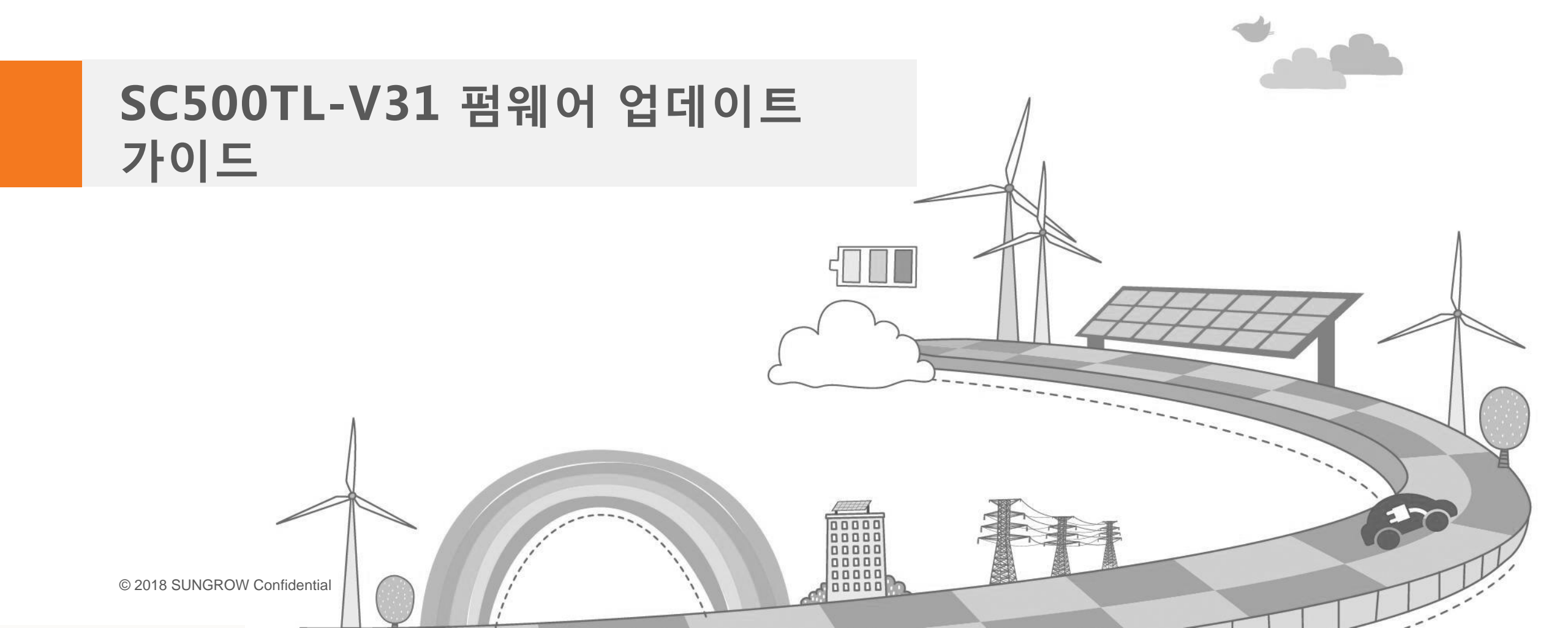

# **Contents Arial**

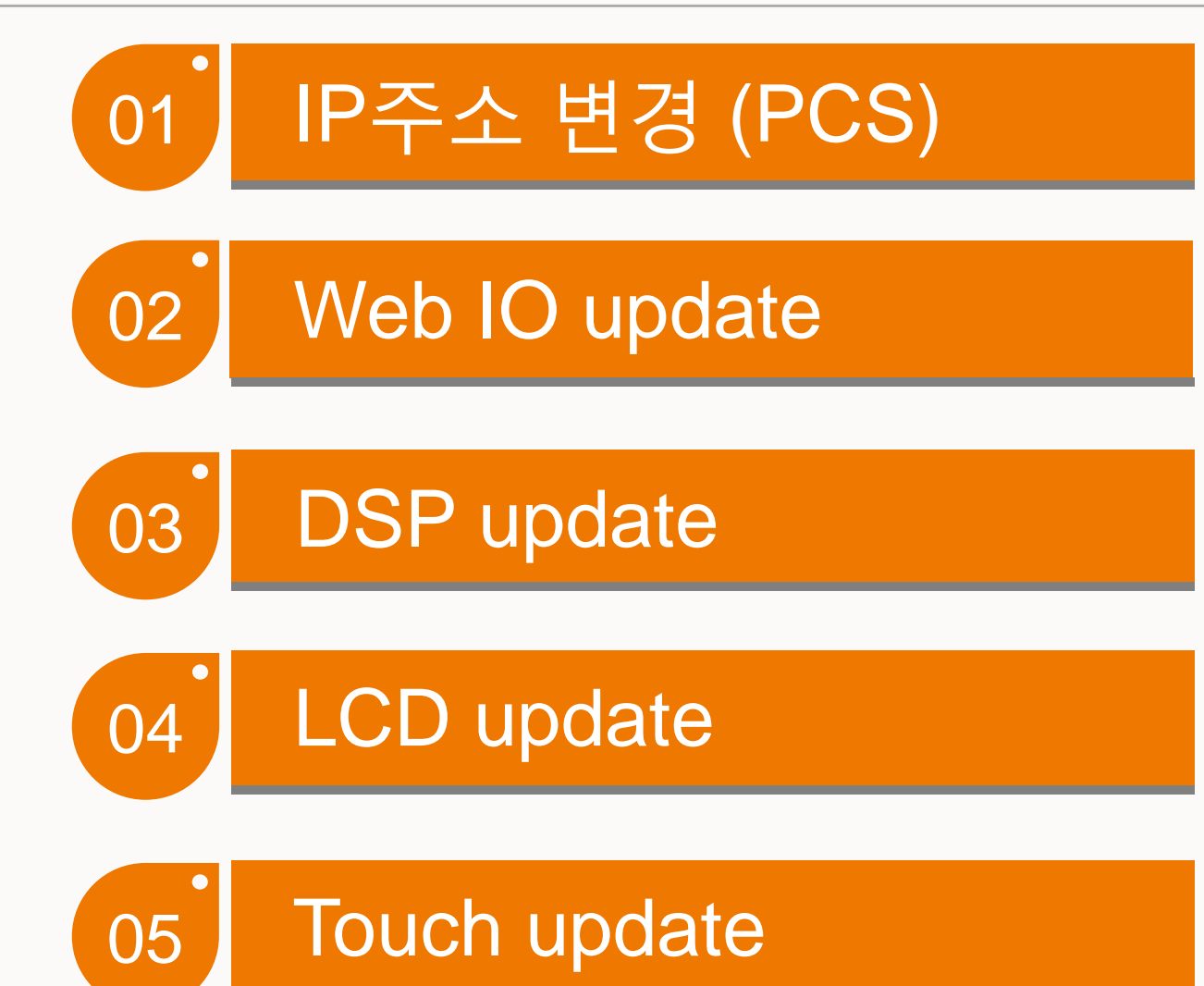

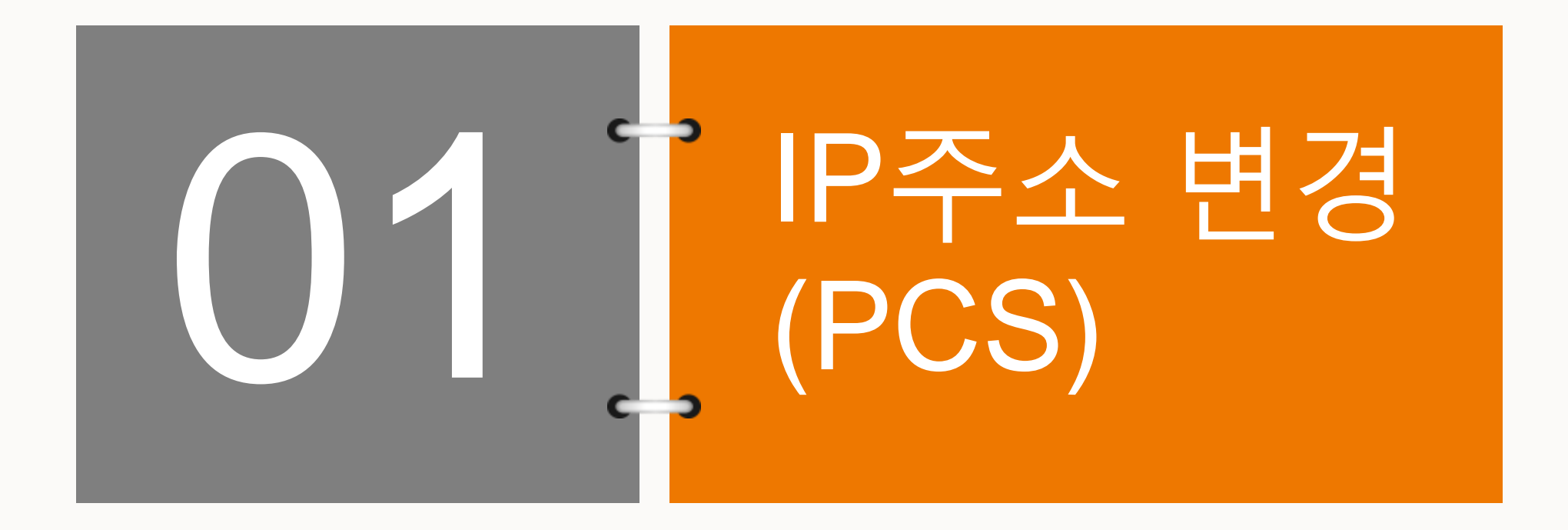

### SC500TL-V31 software update

IP주소 변경의 필요성

- SUNGROW PCS내부에는 2개의 LAN 포트(NET1, NET2)가 있으며 NET1 포트는 engineer가 현장 유지보수 시 사용하는 포트이며, NET2 포트는 EMS업체의 통신선이 연결되는 포트임
- NET1의 기본 IP는 192.168.0.100이며, NET2의 기본 IP는 192.168.13.127임
- EMS에서 PCS의 IP(NET2)로 192.168.0.x(3번째자리가 0)을 요구하는 경우, 필히 NET1의 기본 IP를 192.168.x.100(x는 0을 제외한 임의의 숫자이며, 1로 변경을 추천)로 변경해야 함 (NET2 IP와의 충돌 방지). 단, EMS에서 PCS의 IP(NET2)로 192.168.x.y(x는 0을 제외한 숫자)인 경우, NET1의 IP는 변경 불필요하며 NET2 IP만 원하는 값으로 변경하면 됨
- NET2의 IP를 EMS업체에서 요구하는 IP로 변경하면 IP 변경작업은 완료임

### SC500TL-V31 software update

### IP주소 변경

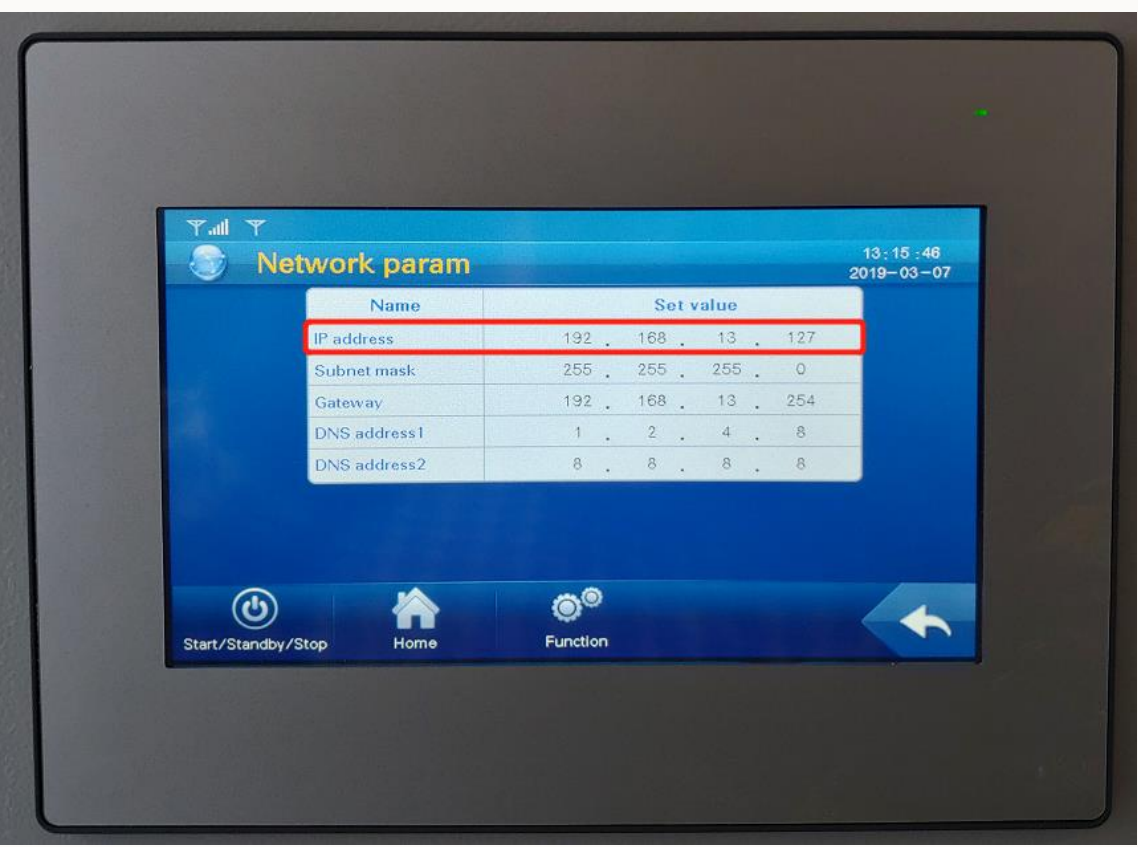

- 다음 가이드는 EMS가 자사 PCS의 IP(NET2)를 192.168.0.32로 요구한 경우임 (NET1 IP 변경 필수)
- NET2 IP 확인 : 메인화면 > Function클릭 > 패스워드 1111 입력 > Network parameter

#### Clean power for all

#### SUNGROW

### SC500TL-V31 software update

IP주소 변경

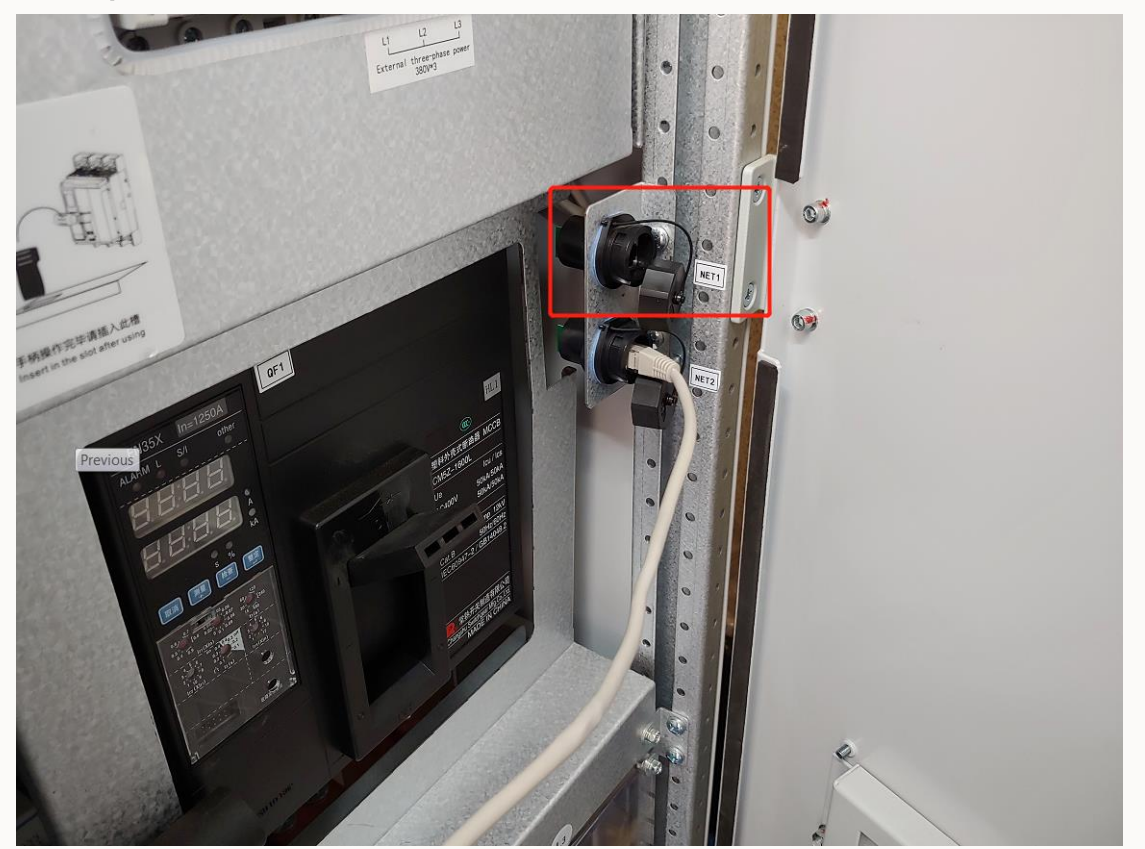

• 상단이 NET1, 하단이 NET2 포트이며 최초 IP변경시에는 LAN선을 반드시 NET1에 연결 후 PC의 IP를 192.168.0.1로 변경

### SC500TL-V31 software update

IP주소 변경

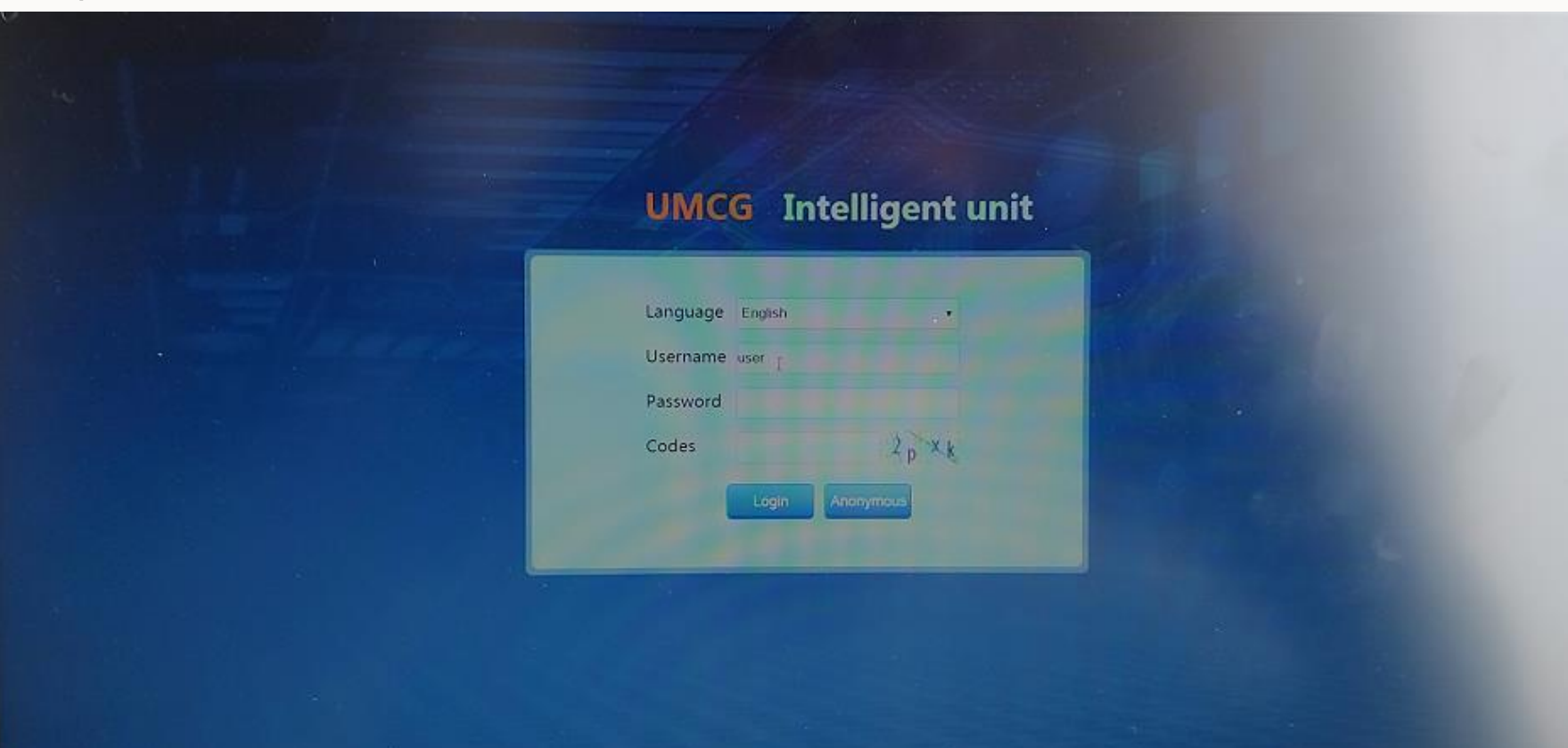

• 인터넷 주소창에 192.168.0.100 입력 >> Username : maintain, Password : adamg1 >> 로그인

### SC500TL-V31 software update

### IP주소 변경

| UMOS           | Intelligent unit | Monitoring Manag | gement Settings | Protocol Maintenance | Diagnosis      |         |         | 🙎 O&M user 🔌  |
|----------------|------------------|------------------|-----------------|----------------------|----------------|---------|---------|---------------|
|                | Port             | DHIP             | IÞ              | Subnet               | Gateway        | DNS1    | DN52    | Operation     |
|                | ETH2             | No 🔻             | 192.168.0.32    | 255.255.255.0        | 192.168.13.254 | 1.2.4.8 | 8.8.8.8 | <b>≥</b> Save |
|                | ETH1             | No 🔹             | 192.168.1.100   | 255.255.255.0        | 192.168.0.254  | 1.2.4.8 | 8.8.8.8 | H Save        |
|                |                  |                  |                 |                      |                |         |         |               |
|                |                  |                  |                 |                      |                |         |         |               |
|                |                  |                  |                 |                      |                |         |         |               |
| > ADC settings |                  |                  |                 |                      |                |         |         |               |
|                |                  |                  |                 |                      |                |         |         |               |
|                |                  |                  |                 |                      |                |         |         |               |
|                |                  |                  |                 |                      |                |         |         |               |
|                |                  |                  |                 |                      |                |         |         |               |
|                |                  |                  |                 |                      |                |         |         |               |
|                |                  |                  |                 |                      |                |         |         |               |
|                |                  |                  |                 |                      |                |         |         |               |
|                |                  |                  |                 |                      |                |         |         |               |
|                |                  |                  |                 |                      |                |         |         |               |
|                |                  |                  |                 |                      |                |         |         |               |

상단 Settings 메뉴 클릭 >> 좌측 Network settings 클릭 >> ETH1 IP 초기값 192.168.0.100 >> 192.168.1.100 변경 및 ETH2 IP에 EMS가 요구하는 값을 입력 (ex : 192.168.0.32) >> 우측 Save 클릭

### SC500TL-V31 software update

### IP주소 변경

|                    | Intelligent unit Monitoring Management Settings Protocol Maintenance Diagnosis                |           |
|--------------------|-----------------------------------------------------------------------------------------------|-----------|
| Overview           |                                                                                               |           |
|                    | Restart                                                                                       |           |
|                    | * Configuration parameters are modified, the system must be reset after the entry into force: |           |
| > Network settings | Timing restart 12:34:56                                                                       |           |
| > DI settings      | Saus                                                                                          |           |
| > DO settings      |                                                                                               |           |
| > ADC settings     | Restore factory settings                                                                      |           |
| - About            |                                                                                               |           |
| - Rostart          |                                                                                               |           |
| -> Upgrade         |                                                                                               |           |
| > Template managem |                                                                                               |           |
| > Log              |                                                                                               |           |
| > Factoricaptore   |                                                                                               |           |
| A CARLES           |                                                                                               |           |
|                    |                                                                                               |           |
|                    |                                                                                               | and ENGON |

• 좌측 Restart메뉴 클릭 >> 상단 Restart 클릭

# SC500TL-V31 software update

IP주소 변경

| Dansider   • Free outling   • Source outling   • Constructions   • Constructions |
|----------------------------------------------------------------------------------------------------|
|                                                                                                    |

• Yes 클릭

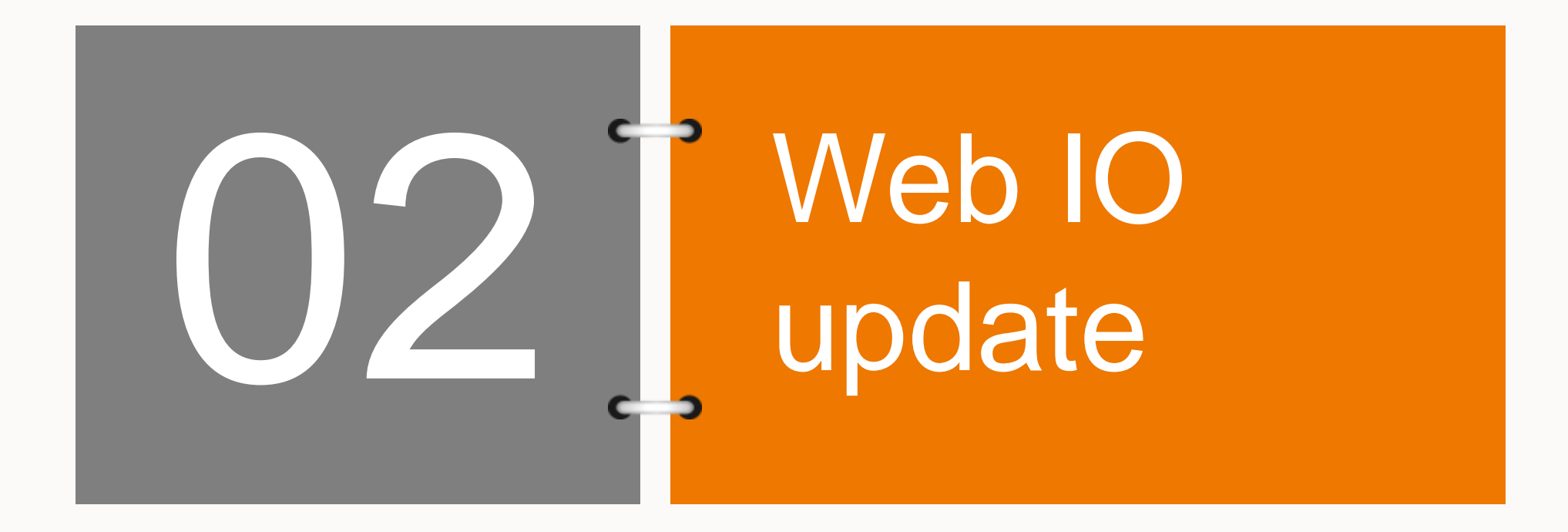

#### Clean power for all

### SUNGROW

### SC500TL-V31 software update

### Web IO update

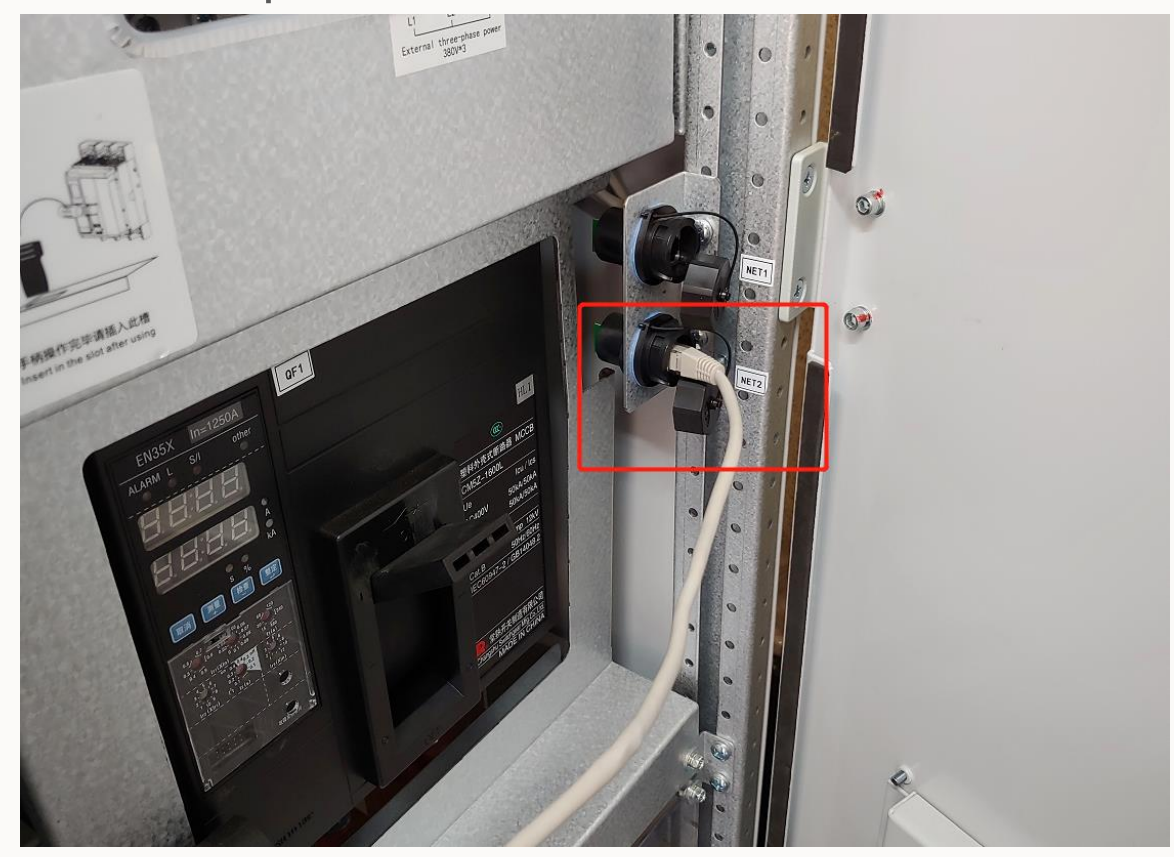

• LAN선을 NET2포트에 결선

### SC500TL-V31 software update

#### Web IO update

| UMCG Intelligent unit |  |
|-----------------------|--|
| Language English      |  |
| Password<br>Codes     |  |
| Login Anonymous       |  |
|                       |  |

 인터넷 주소창에 ETH2 IP (ex : 192.168.0.32) 입력 후 Username : maintain, Password : adamg1 >> 로그인

### SC500TL-V31 software update

#### Web IO update

| UMCG                                     | Intelligent unit Monitoring Management Settings Protocol Mainte                                                                                                    | nance Diagnosis        |  |
|------------------------------------------|----------------------------------------------------------------------------------------------------|------------------------|--|
| Overview                                 |                                                                                                    |                        |  |
| Time settings                            | Upload system upgrade met.scu) : web_IO_UMCG-SC500-V31_V1_D_2018_12_5_15_20.scu                                                                                                    | browse Confirm upgrade |  |
| <ul> <li>Serial port settings</li> </ul> |                                                                                                    |                        |  |
| > Network settings                       |                                                                                                    |                        |  |
| > DI settings                            | and the second second se                                                                                                    |                        |  |
| > DO settings                            | Concernment of the second second second second second second second second second second second second second s                                                                                                    |                        |  |
| > ADC settings                           | CONTRACTOR OF THE OWNER OF THE OWNER                                                                                                    |                        |  |
| > About                                  | Company of the Article of the Article of the Articl |                        |  |
| > Restart                                | Contraction of the second second second second second second second second second second second second second s                                                                                                    |                        |  |
| > Upgrade                                |                                                                                                    |                        |  |
| > Template management                    |                                                                                                    |                        |  |
|                                          | and the first of the low the second second second                                                                                                    |                        |  |
| > Packetcapture                          | The second state of the second state of the second                                                                                                    |                        |  |
|                                          |                                                                                                    |                        |  |
|                                          |                                                                                                    |                        |  |

• 좌측 Upgrade메뉴 클릭>> browse 클릭 >> web\_IO 파일 불러오기 >> Confirm upgrade 클릭

### SC500TL-V31 software update

#### Web IO update

|                        | Intelligent unit Monitoring Manageme                                                 | ent Settings Protocol Maintenance Diagnosis    |
|------------------------|--------------------------------------------------------------------------------------|------------------------------------------------|
| Overview<br>e settings | Upload system upgrade file(.scu) :<br>File name : web_IO_UMCG-SC500-V31_V1_D_2018_12 | browse Confirm upgrade                         |
| work settings          |                                                                                      |                                                |
| settings<br>settings   |                                                                                      |                                                |
| C settings             |                                                                                      | Upgrade success ! please wait while restarting |
|                        |                                                                                      |                                                |
|                        |                                                                                      |                                                |
| og<br>acketcapture     |                                                                                      |                                                |

• 업데이트 완료 후 자동으로 restart 확인

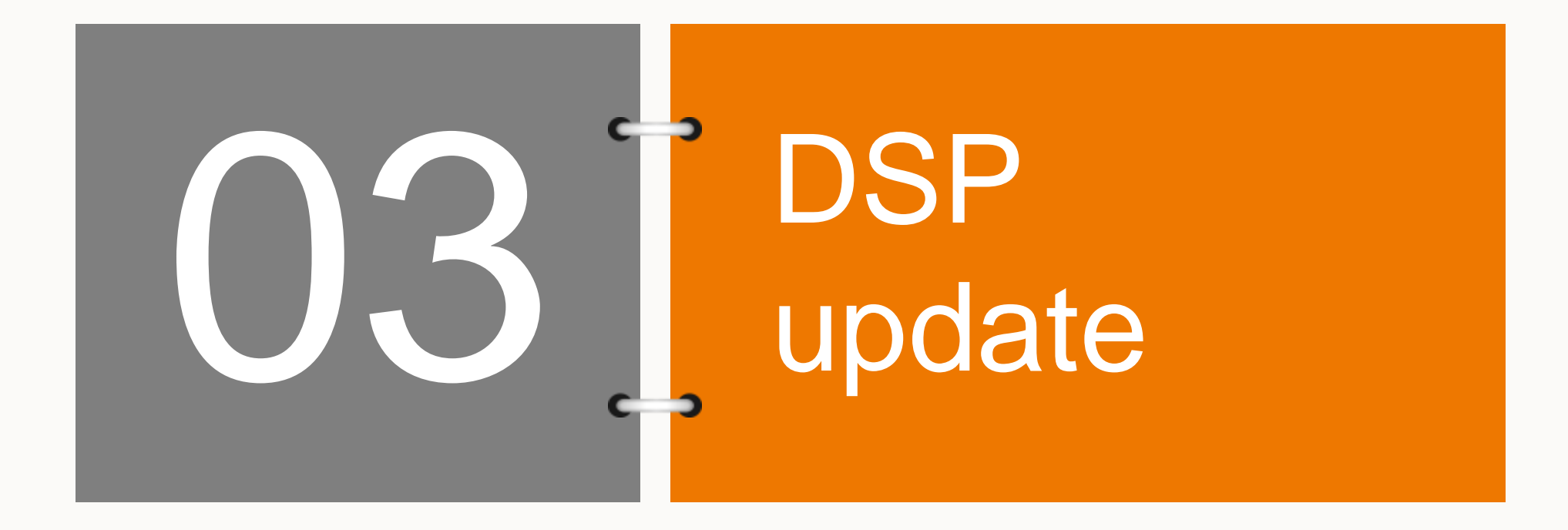

### SC500TL-V31 software update

DSP update (MDSP)

| UMCG Intelligent unit                                                               |  |
|-------------------------------------------------------------------------------------|--|
| Language English<br>Username user p<br>Password<br>Codes 2 p X k<br>Login Anonymous |  |
|                                                                                     |  |

• Username : maintain, Password : adamg1 >> 로그인

### SC500TL-V31 software update

#### DSP update (MDSP)

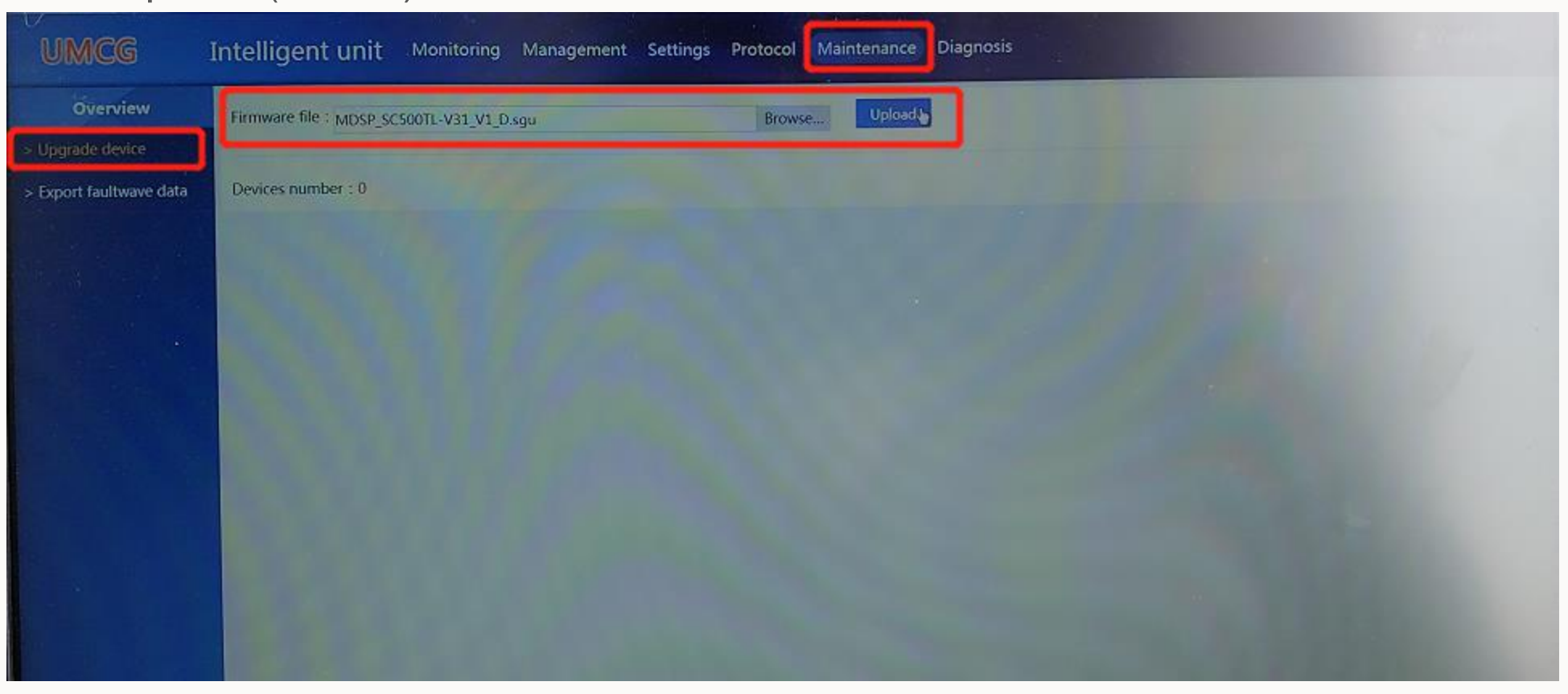

 상단 Maintenance클릭 >> 좌측 Upgrade메뉴 클릭, browse클릭 >> MDSP 파일 불러오기 >> Upload 클릭

### SC500TL-V31 software update

#### DSP update (MDSP)

|                | Firmware file | ::            |                        | Bro         | wse Upload            |                       |
|----------------|---------------|---------------|------------------------|-------------|-----------------------|-----------------------|
| faultwave data | Devices num   | iber : 1 File | name : MDSP_SC500TL-V3 | I_V1_D.sgu  | Upgrade               |                       |
|                |               | No.           | Device name            | Comm. state | Current version       | Target version        |
|                | 2             | 1             | SC500-DSP(1-1)         | 0           | MDSP_SC500TL-V31_V1_B | MDSP_SCS00TL-V31_V1_D |
|                |               |               |                        |             |                       |                       |
| Previous       |               |               |                        |             |                       |                       |
|                |               |               |                        |             |                       |                       |
|                |               |               |                        |             |                       |                       |
|                |               |               |                        |             |                       |                       |
|                |               |               |                        |             |                       |                       |
|                |               |               |                        |             |                       |                       |
|                |               |               |                        |             |                       |                       |
|                | 10000         |               |                        |             |                       |                       |
|                |               |               |                        |             |                       |                       |

• MDSP 파일 불러오기 완료 후 좌측 체크박스 체크 >> Upgrade 클릭

# SC500TL-V31 software update

### DSP update (MDSP)

| Överview             | Firmware file |              |                         | Broy                                                                                       | vse Upload                                                                                         |                |
|----------------------|---------------|--------------|-------------------------|--------------------------------------------------------------------------------------------|----------------------------------------------------------------------------------------------------|----------------|
|                      | -             |              |                         |                                                                                            |                                                                                                    |                |
| xport faultwave data | Devices num   | ber : 1 File | name : MDSP_SC500TL-V31 | I_V1_D.sgu                                                                                 | Upgrade                                                                                            |                |
|                      | ×.            | No.          | Device name             | Comm. state                                                                                | Current version                                                                                    | Target western |
|                      | ×             | 1            | SCS00-DSP(1-1)          | Information<br>Upgrade version number<br>V31_V1_D, the upgrade<br>interrupted, to determin | MDSP_SC500TL-V31_V1_B<br>×<br>er: MDSP_SC500TL-<br>process can not be<br>ne the upgrade?<br>Cancle | Mil231         |
|                      |               |              |                         |                                                                                            |                                                                                                    |                |

• Sure 클릭

### SC500TL-V31 software update

### DSP update (MDSP)

| Overview | Firmware life : |                       | Resure                |          |        |
|----------|-----------------|-----------------------|-----------------------|----------|--------|
| No.      | Device name     | Current version       | Target version        | Progress | Result |
| 1        | SC500-D/SP(1-1) | MDSP_SC500TL-V31_V1_B | MDSP_SC500TL-V31_V1_D | 4 ±3%    |        |
|          |                 |                       |                       |          |        |
|          |                 |                       |                       |          |        |
|          |                 |                       |                       |          |        |
|          |                 |                       |                       |          |        |
|          |                 |                       | 9                     |          |        |
|          |                 |                       |                       |          |        |
|          |                 |                       |                       |          |        |
|          |                 |                       |                       |          |        |

• Progress 진행상태 확인

### SC500TL-V31 software update

#### DSP update (MDSP)

| UMCG                    | Intellige    | nt unit  | Monitoring Manag         | ement Settings | Protocol Maintenance Diagnosis      |                       | 2 ORIM USER |
|-------------------------|--------------|----------|--------------------------|----------------|-------------------------------------|-----------------------|-------------|
| Overview                | Firmware fil | le :     |                          |                | Browse Upload                       |                       |             |
|                         |              |          |                          |                |                                     |                       |             |
| > Export faultwave data | Devices nur  | mber : 1 | File name : MDSP_SC500TI | -V31_V1_D.sgu  | Upgrade                             |                       |             |
|                         |              | No.      | Device name              | Comm. state    | Current version                     | Target version        | Result      |
|                         |              | 1        | SC500-DSP(1-1)           | Ð              | MDSP_SC500TL-V31_V1_B               | MDSP_SC500TL-V31_V1_D | 0           |
|                         |              |          |                          |                |                                     |                       |             |
|                         |              |          |                          |                |                                     |                       |             |
|                         |              |          |                          |                |                                     |                       |             |
|                         |              |          |                          |                | 12                                  |                       |             |
|                         |              |          |                          |                | Q                                   |                       |             |
|                         |              |          |                          |                |                                     |                       |             |
|                         |              |          |                          |                |                                     |                       |             |
|                         | 1000         |          |                          |                |                                     |                       |             |
|                         |              |          |                          |                |                                     |                       |             |
|                         |              |          |                          |                |                                     |                       |             |
|                         | 1.4 million  |          | and the second second    | and the second | the lot of the second second second |                       |             |

• Result에 녹색 체크박스 확인 (정상적으로 소프트웨어 업데이트 완료)

### SC500TL-V31 software update

#### DSP update (SDSP)

| UMCG                    | Intelligen    | it unit     | Monitoring Manageme       | ent Settings Protoco | Maintenance Diagnosis |                      |
|-------------------------|---------------|-------------|---------------------------|----------------------|-----------------------|----------------------|
| Overview                | Firmware file |             | Contraction of the second | Bro                  | Upload                | 6                    |
| > Upgrade device        | 12/1          |             |                           |                      |                       |                      |
| > Export faultwave data | Devices num   | nber:1 File | name : SDSP_SC500TL-V31_  | _V1_D.sgu            | Upgrade               |                      |
|                         |               | No.         | Device name               | Comm. state          | Current version       | Target version       |
|                         |               | 1           | SC 500-DSP(1-1)           | 0                    | SDSP_SC500TL-V31_V1_B | SDSP_SC5001_V11_V1_0 |
|                         |               |             |                           |                      |                       |                      |
|                         |               |             |                           |                      |                       |                      |
|                         |               |             |                           |                      |                       |                      |
|                         |               |             |                           |                      |                       |                      |
|                         |               |             |                           |                      |                       |                      |
|                         |               |             |                           |                      |                       |                      |
|                         |               |             |                           |                      |                       |                      |
|                         |               |             |                           |                      |                       |                      |
|                         |               |             |                           |                      |                       |                      |

• SDSP 파일 불러오기 완료 후 좌측 체크박스 체크 >> Upgrade 클릭

# SC500TL-V31 software update

### DSP update (SDSP)

| rade device        | Firmware file |              |                         | Brow                                                                                                   | se, Upload                                                    |                |  |
|--------------------|---------------|--------------|-------------------------|----------------------------------------------------------------------------------------------------|---------------------------------------------------------------|----------------|--|
| ort faultwave data | Devices num   | ber ; 1 File | name : SDSP_SC500TL-V31 | V1_D.sgu                                                                                               |                                                               |                |  |
|                    |               | No.          | Device name             | Comm. state                                                                                            | Current version                                               | Target version |  |
|                    |               |              |                         | Information<br>Upgrade version number<br>V31_V1_D, the upgrade p<br>interrupted, to determine<br>Surge | SDSP_SC500TL-<br>process can not be<br>the upgrade?<br>Cancle | JDSF_S(SOUT)   |  |
|                    |               |              |                         |                                                                                                    |                                                               |                |  |

• Sure 클릭

### SC500TL-V31 software update

### DSP update (SDSP)

| Upgrade | Firmware file : |                       | Bernere               |          |        |
|---------|-----------------|-----------------------|-----------------------|----------|--------|
| No.     | Device name     | Current version       | Target version        | Progress | Result |
| 1       | SC500-DSP(1-1)  | SDSP_SC500TL-V31_V1_8 | SDSP_SC500TL-V31_V1_D | 185%     |        |
|         |                 |                       |                       |          |        |
|         |                 |                       |                       |          |        |
|         |                 |                       |                       |          |        |
|         |                 |                       |                       |          |        |
|         |                 |                       | D                     |          |        |
|         |                 |                       |                       |          |        |
|         |                 |                       |                       |          |        |
|         |                 |                       |                       |          |        |
|         |                 |                       |                       |          |        |

• Progress 진행상태 확인

### SC500TL-V31 software update

#### DSP update (SDSP)

|                         | Intellige   | nt unit  | Monitoring Manag         | ement Settings | Protocol Maintenance Diagnosis |                       |        |
|-------------------------|-------------|----------|--------------------------|----------------|--------------------------------|-----------------------|--------|
| Overview                | Firmware fi | le :     |                          |                | Browse Upload                  |                       |        |
|                         |             |          |                          |                |                                |                       |        |
| > Export faultwave data | Devices nu  | mber : 1 | File name : SDSP_SC500TL | -V31_V1_D.sgu  | Upgrade                        |                       |        |
|                         | *           | No.      | Device name              | Comm. state    | Current version                | Target version        | Result |
|                         | ×.          | 1        | SC500-DSP(1-1)           | ð              | SDSP_SCS00TL-V31_V1_8          | SDSP_SC500TL-V31_V1_D | 0      |
|                         |             |          |                          |                |                                |                       |        |
|                         |             |          |                          |                |                                |                       |        |
|                         |             |          |                          |                |                                |                       |        |
|                         |             |          |                          |                | D                              |                       |        |
| 121612                  |             |          |                          |                |                                |                       |        |
|                         |             |          |                          |                |                                |                       |        |
|                         |             |          |                          |                |                                |                       |        |
|                         |             |          |                          |                |                                |                       |        |
|                         |             |          |                          |                |                                |                       |        |
|                         |             |          |                          |                |                                |                       |        |

• Result에 녹색 체크박스 확인 (정상적으로 소프트웨어 업데이트 완료)

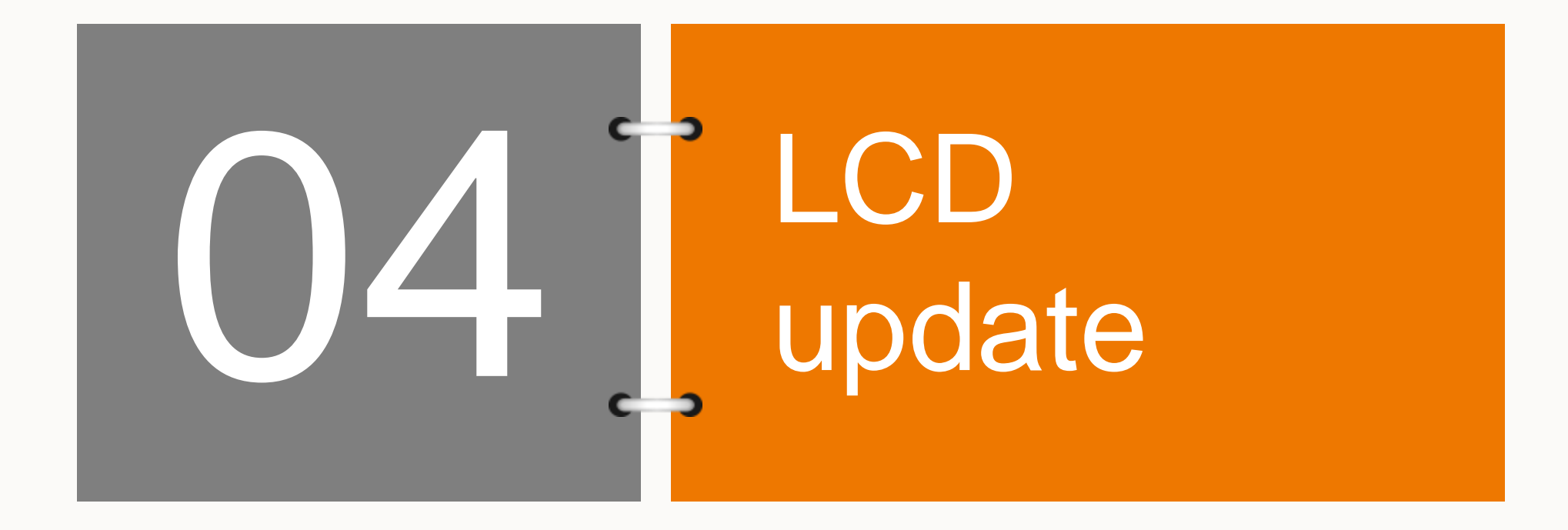

# SC500TL-V31 software update

#### LCD update

|                         | Intelligent unit   | Monitoring Managemen           | t Settings Pro | otocol Maintenance Diagnosis                                                                                     |                                     |
|-------------------------|--------------------|--------------------------------|----------------|----------------------------------------------------------------------------------------------------|-------------------------------------|
| Overview                | Firmware file :    |                                |                | Browse Upload                                                                                                    |                                     |
| stipgrade devices       |                    |                                |                |                                                                                                    |                                     |
| > Export faultwave data | Devices number : 1 | File name : LCD_SCS00TL-V31_V1 | L_C_M.sgu      | Upgrade                                                                                                    |                                     |
|                         | V No.              | Device name                    | Comm. state    | Current version                                                                                                  | Target version                      |
|                         | 2 1                | SC500 MeterPDC(1-1)            | ð              | LCD_SC500TL-V31_V1_B_M                                                                                           | LCD_SC500TL-V31_V1_C_M              |
|                         |                    |                                |                |                                                                                                    |                                     |
|                         |                    |                                |                |                                                                                                    |                                     |
|                         |                    |                                |                |                                                                                                    |                                     |
|                         | 1.00               |                                |                |                                                                                                    |                                     |
|                         |                    |                                |                |                                                                                                    |                                     |
|                         |                    |                                |                |                                                                                                    |                                     |
|                         |                    |                                |                |                                                                                                    |                                     |
|                         |                    |                                |                |                                                                                                    |                                     |
|                         |                    |                                |                |                                                                                                    |                                     |
|                         |                    |                                |                | and the second second second second second second second second second second second second second second second | and the second second second second |

• LCD 파일 불러오기 완료 후 좌측 체크박스 체크 >> Upgrade 클릭

# SC500TL-V31 software update

### LCD update

| Overview          | Firmware file | 1.2        |                              | Bro                                         | wse Upload             |                                |                     |
|-------------------|---------------|------------|------------------------------|---------------------------------------------|------------------------|--------------------------------|---------------------|
|                   |               |            |                              |                                             |                        |                                |                     |
| rt faultwave data | Devices num   | nber : 1 I | ile name : LCD_SCS00TL-V31_V | 1_C_M.sgu                                   | Upgrade                |                                |                     |
|                   |               | No.        | Device name                  | Comm. state                                 | Current version        | Contraction of the Contraction | nTarget version     |
|                   |               | 1          | SC500-MeterPDC(1-1)          | A                                           | LCD_SC500TL-V31_V1_B_M | LC                             | D_SCS00TLAVEL_VILLE |
|                   |               |            |                              | Information                                 | . ×                    |                                |                     |
|                   |               |            |                              |                                             | LOD COTANT             |                                |                     |
|                   |               |            |                              | Upgrade version numb<br>V31 V1 C M the upon | ade process can not be |                                |                     |
|                   |               |            |                              | interrupted, to determi                     | ine the upgrade?       |                                |                     |
|                   |               |            |                              | I State                                     | Consta                 |                                |                     |
|                   |               |            |                              | SULV                                        | Callee                 |                                |                     |
|                   |               |            |                              |                                             |                        |                                |                     |
|                   |               |            |                              |                                             |                        |                                |                     |
|                   | 1000          |            |                              |                                             |                        |                                |                     |
|                   |               |            |                              |                                             |                        |                                |                     |
|                   |               |            |                              |                                             |                        |                                |                     |

• Sure 클릭

# SC500TL-V31 software update

#### LCD update

| View | Firmware file :     |                        | Browne                 |          |        |
|------|---------------------|------------------------|------------------------|----------|--------|
| No.  | Device name         | Current version        | Target version         | Progress | Result |
| 1    | SC500-MeterPDC(1-1) | LCD_SC500TL-V31_V1_B_M | LCD_SCS00TL-V31_V1_C_M | 1 2.7%   |        |
|      |                     |                        |                        |          |        |
|      |                     |                        |                        |          |        |
|      |                     |                        |                        |          |        |
|      |                     |                        |                        |          |        |
|      |                     |                        | 2                      |          |        |
|      |                     |                        |                        |          |        |
|      |                     |                        |                        |          |        |
|      |                     |                        |                        |          |        |
|      |                     |                        |                        |          |        |

• Progress 진행상태 확인

### SC500TL-V31 software update

#### LCD update

| UMCG                    | Intelliger   | nt unif  | Monitoring Manage          | ement Settings | Protocol Maintenance Diagnosis |                        |        |
|-------------------------|--------------|----------|----------------------------|----------------|--------------------------------|------------------------|--------|
| Overview                | Firmware fil | e ()     |                            |                | Browse                         |                        | 6      |
|                         |              |          |                            |                |                                |                        |        |
| > Export faultwave data | Devices num  | nber : 1 | File name : LCD_SCS00TL-V3 | 31_V1_C_M.sgu  | Upgrade                        |                        | _      |
|                         |              | No.      | Device name                | Comm. state    | Current version                | Target version         | Result |
|                         |              | 1        | SC500-MeterPDC(1-1)        | 0              | LCD_SCS00TL-V31_V1_B_M         | LCD_SC500TL-V31_V1_C_M | 0      |
|                         |              |          |                            |                | Þ                              |                        |        |
| 8 <b>/</b> 8            | 8            |          |                            |                |                                | 9010-03-07-13-04       |        |

• Result에 녹색 체크박스 확인 (정상적으로 소프트웨어 업데이트 완료)

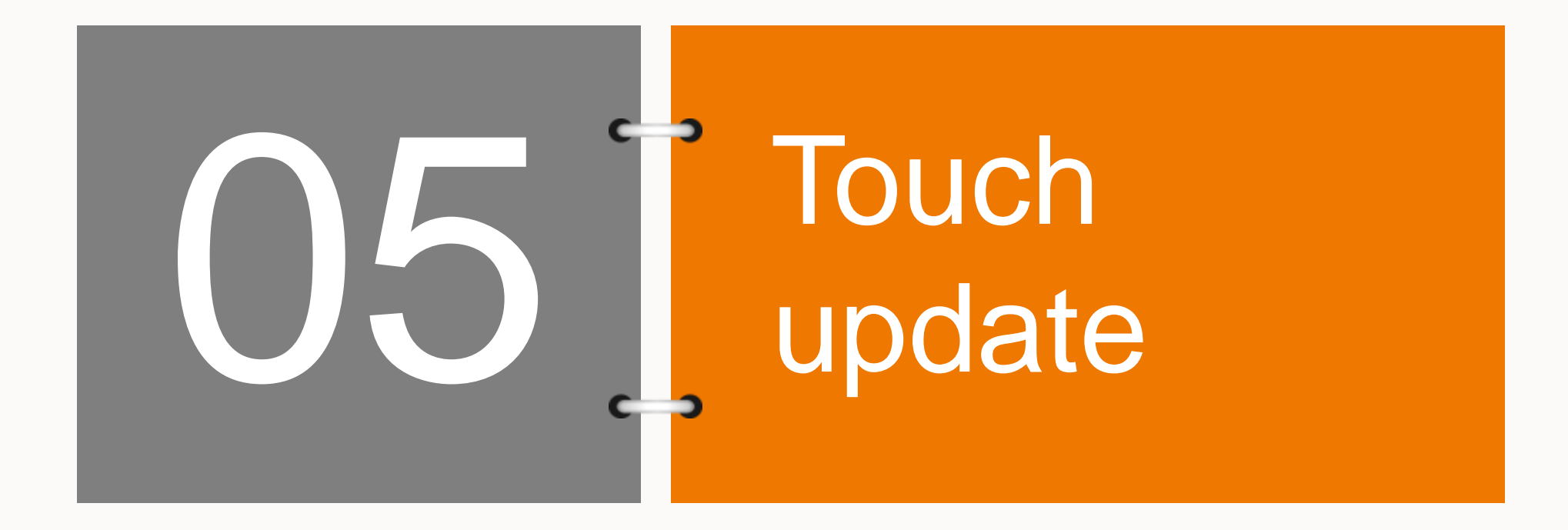

### SC500TL-V31 software update

#### Touch update - 준비사항

| Removable Disk (E:)  | Format Removable Disk (E:)                                                    |
|----------------------|-------------------------------------------------------------------------------|
| • Other (1)          | Cagacity:<br>7.61 GB                                                          |
| 坚果云<br>System Folder | Eile system<br>FAT32 (Default)<br>NTES<br>FAT32 (Default)<br>excal            |
|                      | Restore <u>d</u> evice defaults<br>Volume <u>l</u> abel                       |
|                      | Format options           Ouick Format           Create an MS-DOS startup disk |
|                      | Start <u>C</u> lose                                                           |

• 8GB 이하 용량의 USB를 FAT32방식으로 포맷

### SC500TL-V31 software update

#### Touch update - 준비사항

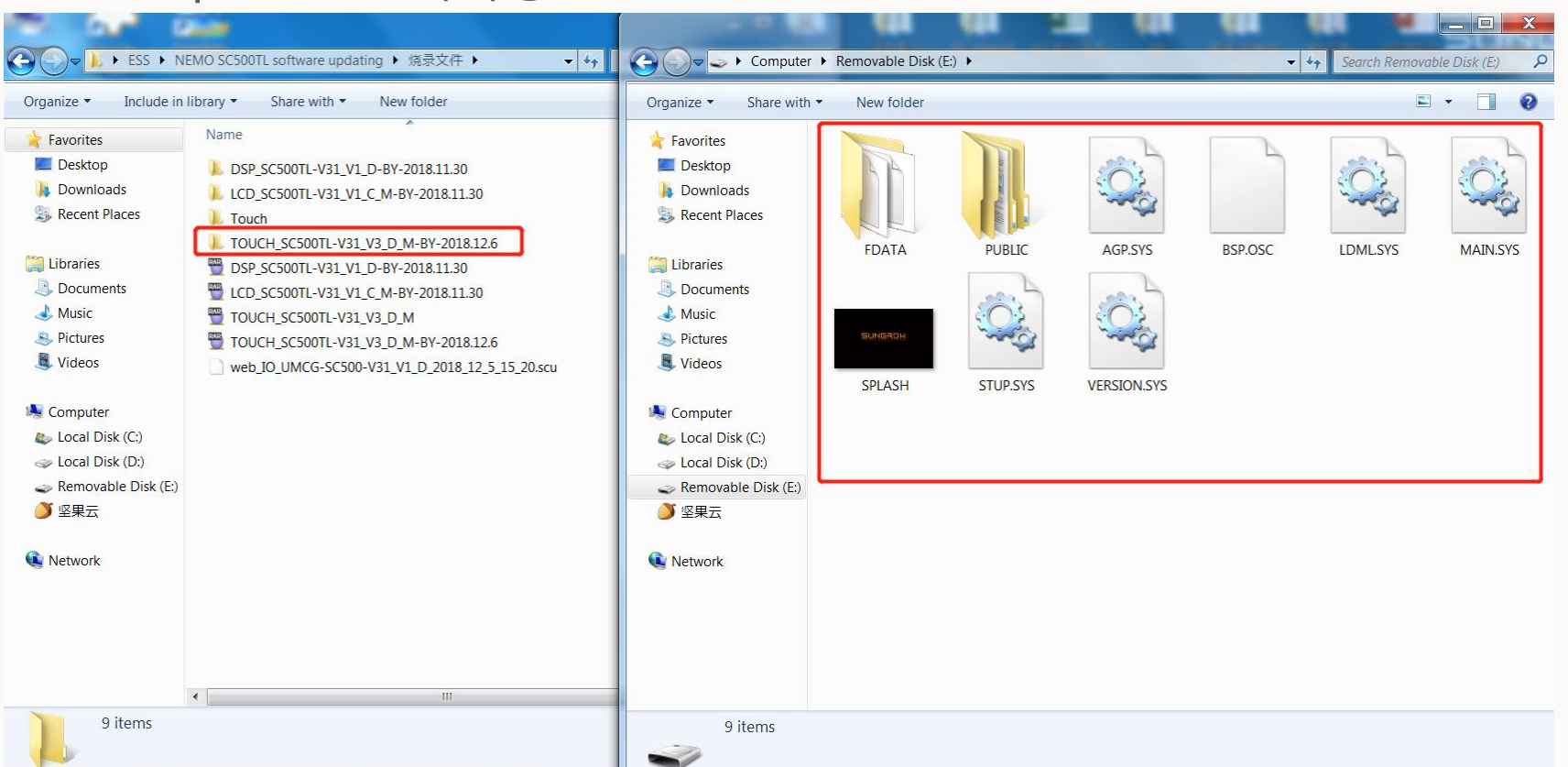

TOUCH\_SC500TL 폴더의 파일들을 USB에 그림과 같이 복사
 (주의사항 – 폴더 내부의 파일들을 직접 드레그하여 위의 그림과 같이 USB에 복사해야 함)

### SC500TL-V31 software update

### Touch update

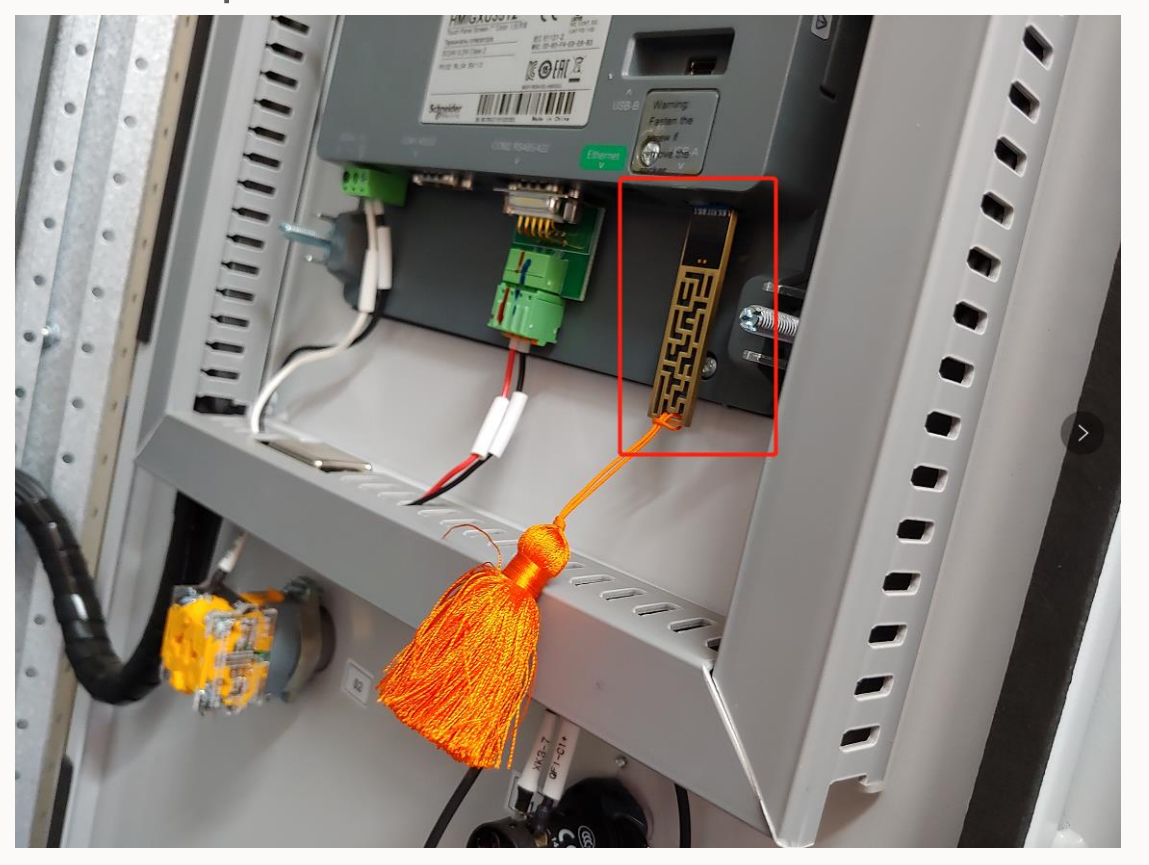

• Touch HMI 우측 USB포트에 기존의 USB를 제거하고 업데이트 파일이 담긴 USB를 연결

### SC500TL-V31 software update

#### Touch update

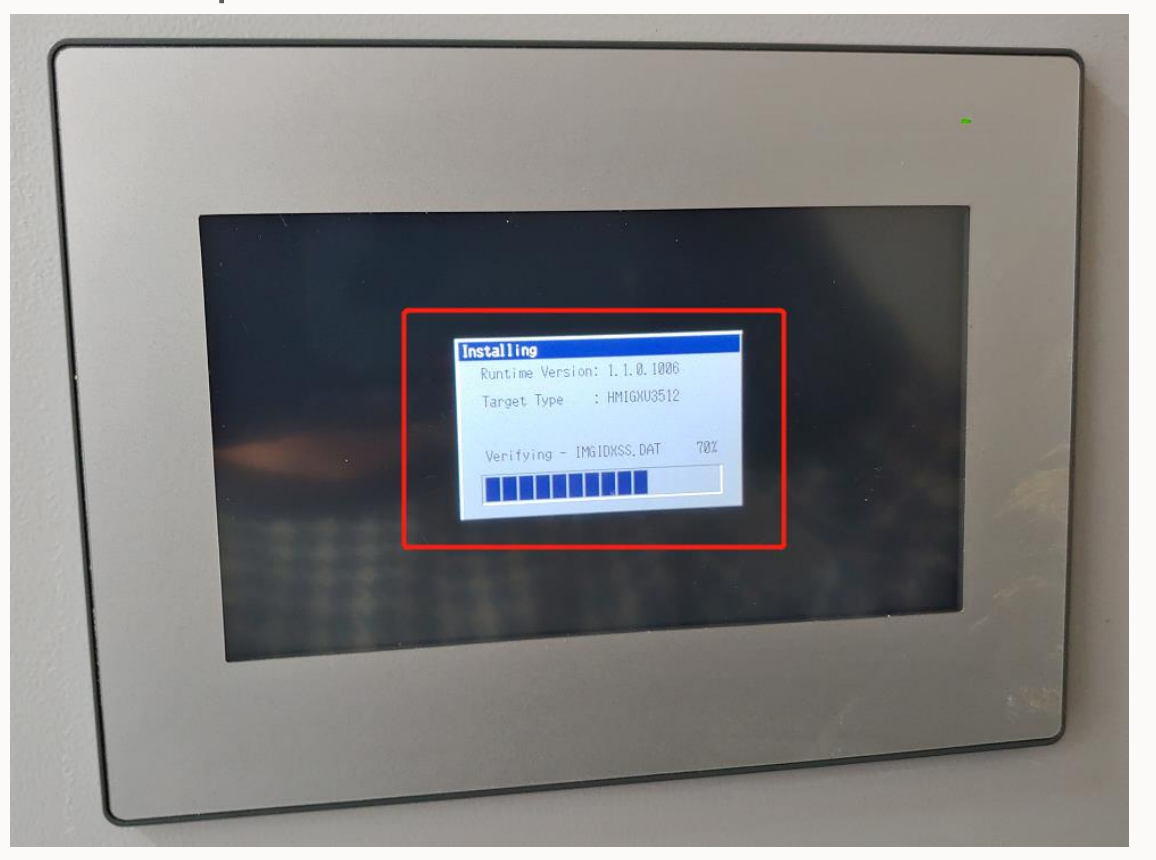

• HMI 설치 화면이 나타나면 업데이트 클릭 후 업데이트 진행상태 확인

### SC500TL-V31 software update

### Touch update

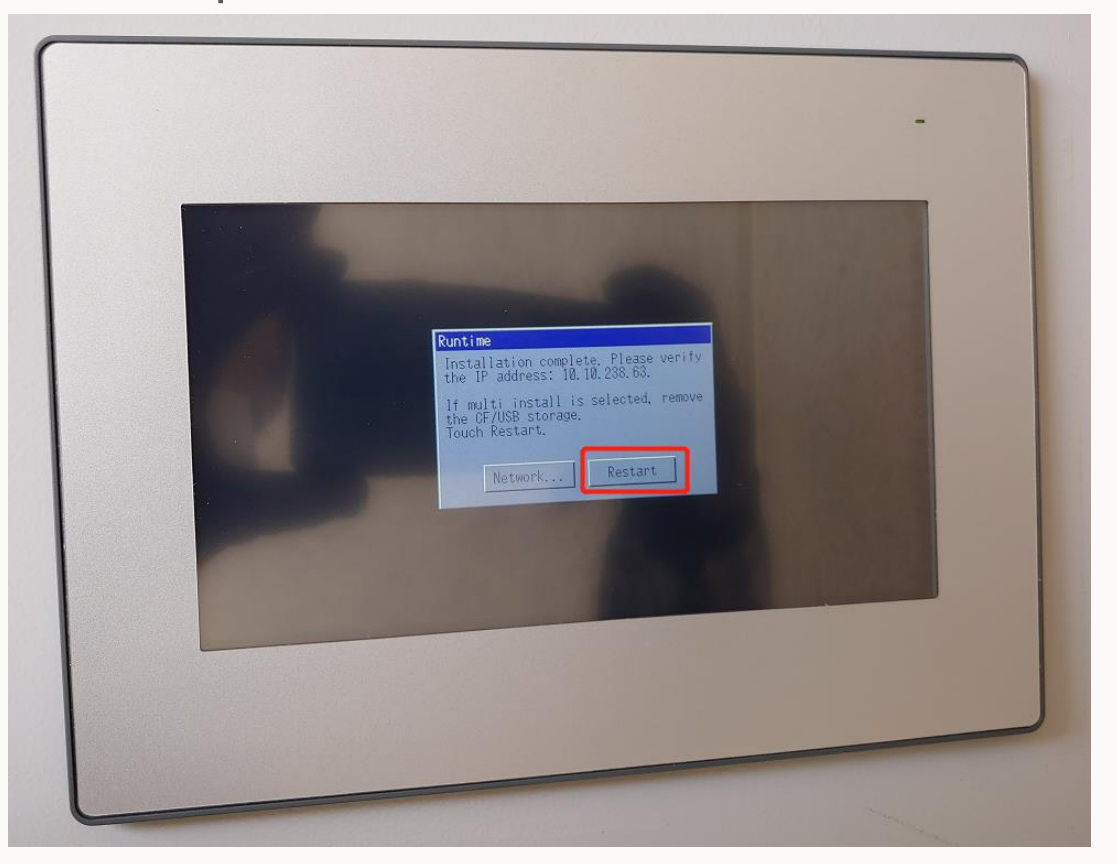

• 업데이트 완료 >> Restart 클릭 후 USB 제거

# THANK YOU!